### INSTRUCTION MANUAL

### 2-WIRE UNIVERSAL TEMPERATURE TRANSMITTER (HART communication, intrinsically safe/explosion-proof)

# MODEL B6U/B6U-B

### **BEFORE USE ....**

Thank you for choosing M-System. Before use, please check contents of the package you received as outlined below. If you have any problems or questions with the product, please contact M-System's Sales Office or representatives.

### ■ PACKAGE INCLUDES:

| Transmitter                                   | (1)      |
|-----------------------------------------------|----------|
| Shortcircuit bar                              | (1)      |
| CD-ROM including the configuration software . | (1)      |
| Outdoor enclosure (B6U-B)                     | (1)      |
| Mounting screws (B6U-B)                       | (4)      |
| 2-inch pipe mounting bracket (B6U-B optional) | .(1) set |
| Adaptor plate (B6U-B, LCD option)             |          |
|                                               | (1)      |

(to change LCD module mounting direction)  $\dots$  (1) set

### ■ MODEL NO.

Check that model No. described on the specification label is exactly what you ordered.

### ■ SAFETY PRECAUTIONS

This manual describes necessary points of caution when you use this product, including installation, connection and basic maintenance procedures.

When using this product in potentially explosive atmosphere or hazardous (classified) location, you have to follow the safety procedure to install it. Please refer to "SAFE INSTAL-LATION MANUAL" for each type of certification.

# A POINTS OF CAUTION

The following are general precautions when using this unit. The safety features and precautions specific to the hazardous locations are explained in "Safe Installation Manual" for each certification.

### ENVIRONMENT

• The model B6U is for indoor use.

• When heavy dust or metal particles are present in the air, install the unit inside the Outdoor Enclosure (model 6BX-E) provided separately.

 $\bullet$  Environmental (non-hazardous location) temperature must be within -40 to +85°C (-40 to 185°F) in order to ensure adequate life span and operation.

• For installing the B6U in an environment with a high relative humidity exceeding 0 to 95% RH or in a condensing atmosphere, install the unit inside the Outdoor Enclosure (model 6BX-E) provided separately.

• Do not install the unit where it is subjected to continuous vibration. Do not subject the unit to physical impact.

• For use in a hazardous location, be sure that the environmental temperature is within the temperature class required for the area.

### ■ WIRING

• Do not install cables (input and output) close to noise sources (relay drive cable, high frequency line, etc.).

• Do not bind the unit's cables together with cables where high noise levels are present. Do not install them in the same duct.

### ■ AND ....

• The unit is designed to function as soon as power is supplied, however, a warm up for 10 minutes is required for satisfying complete performance described in the data sheet.

#### **M-SYSTEM WARRANTY**

M-System warrants such new M-System product which it manufactures to be free from defects in materials and workmanship during the 36-month period following the date that such product was originally purchased if such product has been used under normal operating conditions and properly maintained, M-System's sole liability, and purchaser's exclusive remedies, under this warranty are, at M-System's option, the repair, replacement or refund of the purchase price of any M-System product which is defective under the terms of this warranty. To submit a claim under this warranty, the purchaser must return, at its expense, the defective M-System product to the below address together with a copy of its original sales invoice. THIS IS THE ONLY WARRANTY APPLICABLE TO M-SYSTEM PRODUCT AND IS IN LIEU OF ALL OTHER WARRANTIES, EXPRESS OR IMPLIED, INCLUDING ANY IMPLIED WARRANTIES OF MERCHANTABILITY OR FITNESS FOR A PARTICULAR PURPOSE. M-SYSTEM SHALL HAVE NO LIABILITY FOR CONSEQUENTIAL, INCIDENTAL OR SPECIAL DAMAGES OF ANY KIND WHATSOEVER.

M-System Co., Ltd., 5-2-55, Minamitsumori, Nishinari-ku, Osaka 557-0063 JAPAN, Phone: (06) 6659-8201, Fax: (06) 6659-8510, E-mail: info@m-system.co.jp

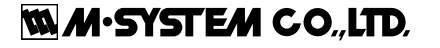

P. 1 / 8 EM-7451-A Rev.6

# **COMPONENT IDENTIFICATION**

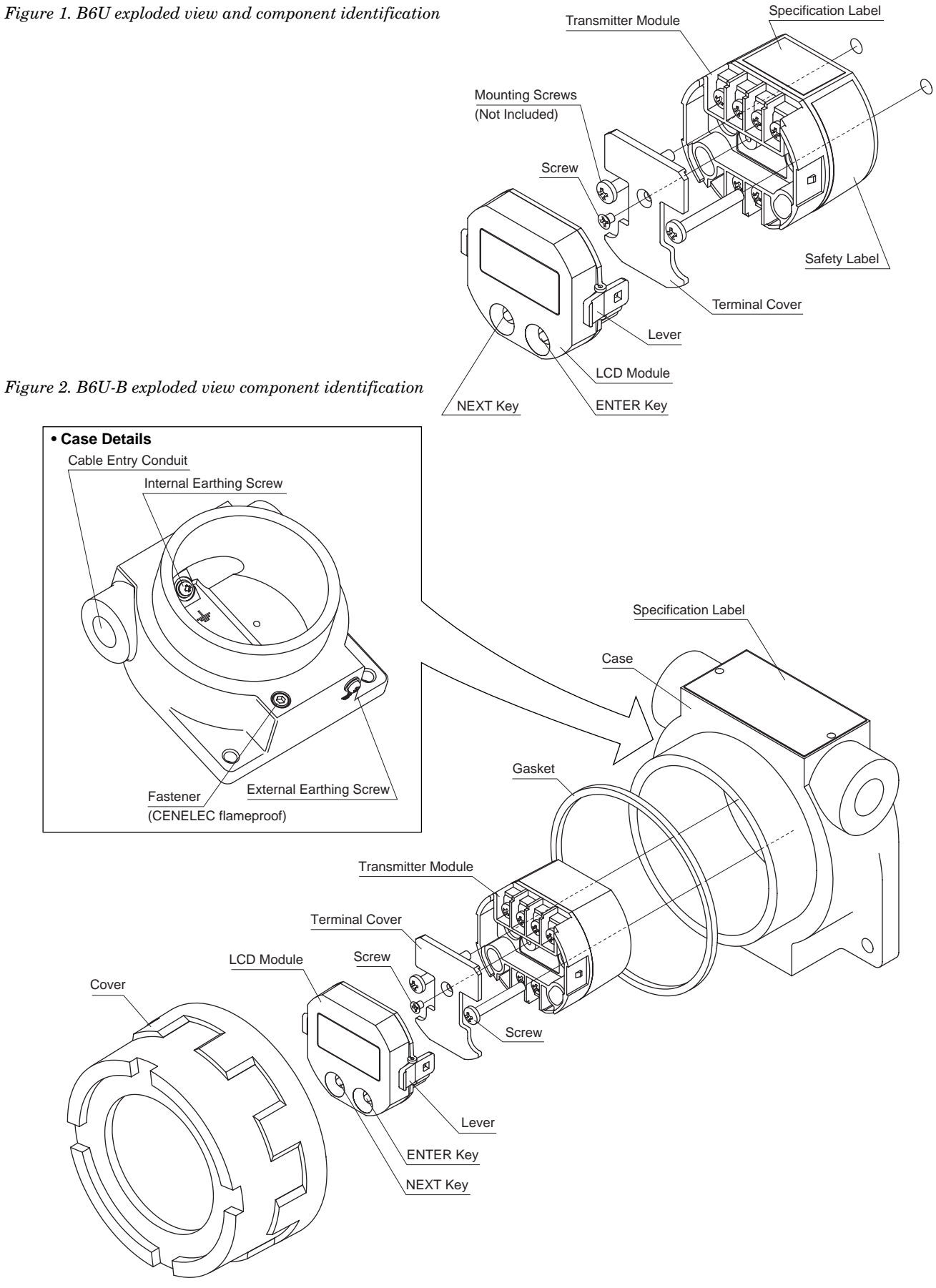

# M.M.SYSTEM CO., LTD.

# **EXTERNAL DIMENSIONS mm (inch)**

Figure 3. B6U external dimensions

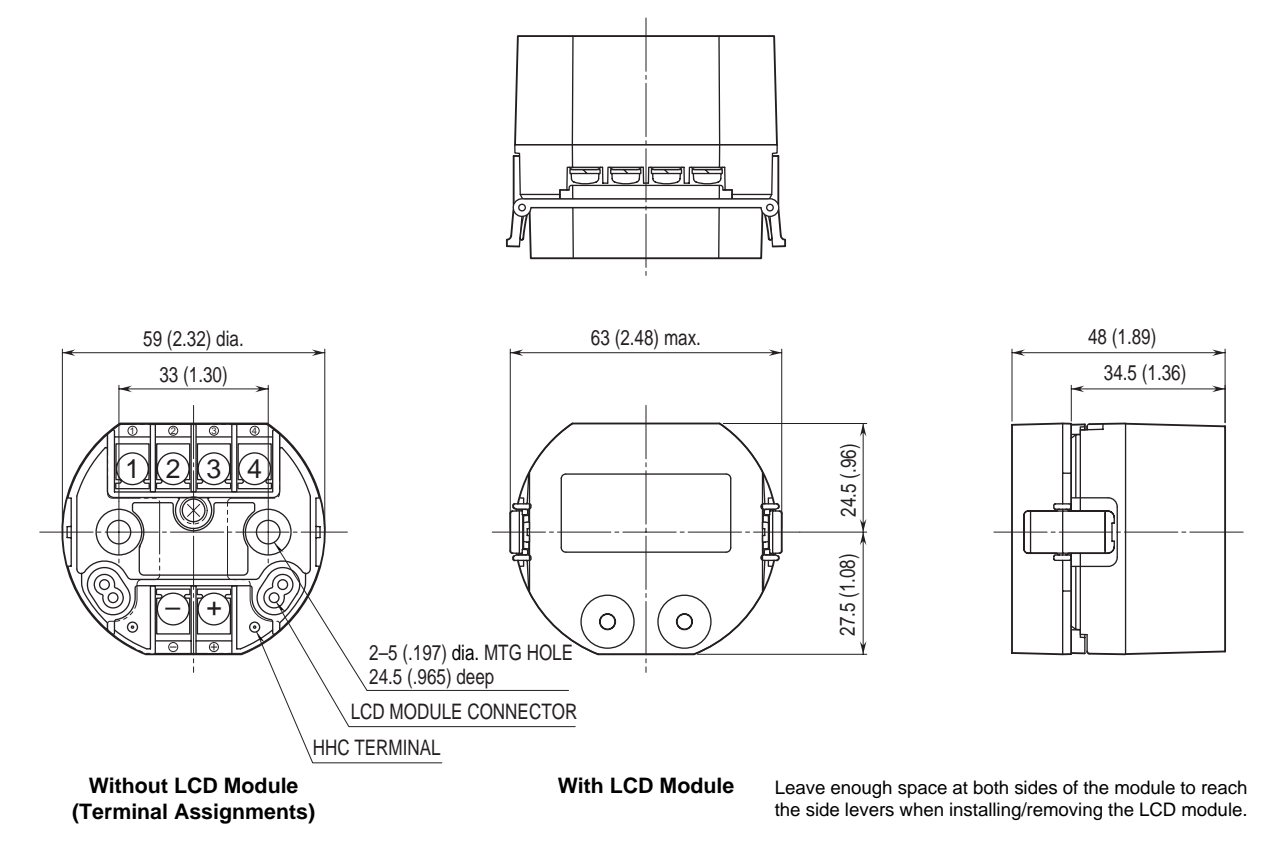

### Figure 4. B6U-B external dimensions

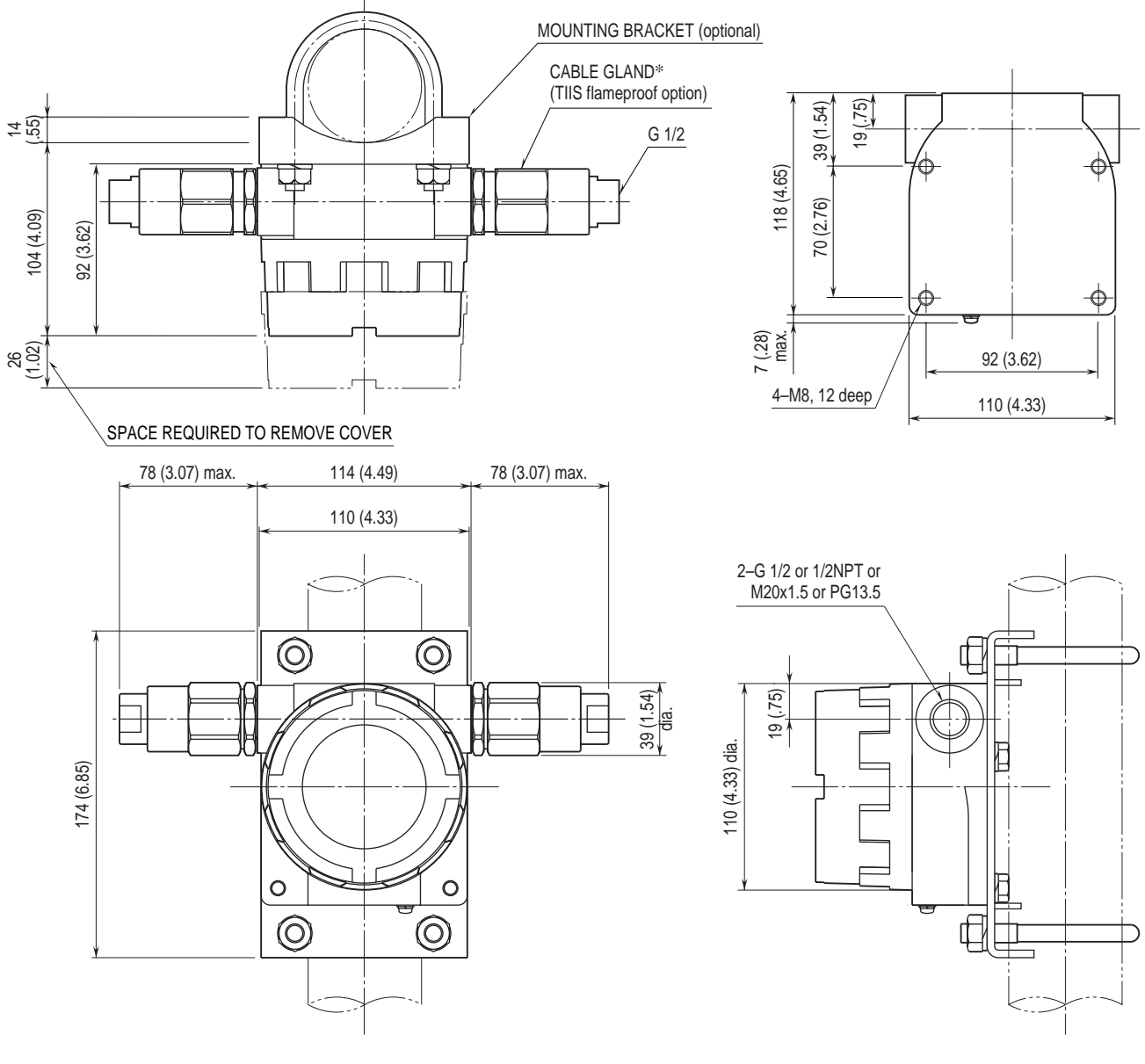

\*Two sets of cable gland are attached with TIIS flameproof option.

# INSTALLATION

### ■ LCD MODULE

• For attaching the LCD module, hold the levers at the side and push into the connectors on top of the transmitter module.

• When removing the module, hold the levers in the same manner and pull.

### ■ WALL MOUNTING

Refer to Figures 1 and 3.

### ■ OUTDOOR INSTALLATION

For mounting the transmitter module inside the outdoor enclosure (B6U-B) or the model B6U independent transmitter module inside the model 6BX-E enclosure, refer to Figure 2.

### **CHANGING LCD MODULE MOUNTING DIRECTION** Refer to Figure 5 below.

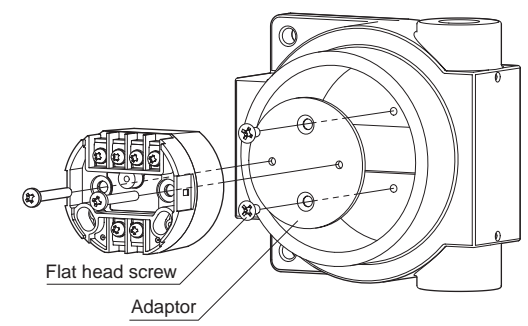

Figure 5. Adaptor plate.

M. M.SYSTEM CO., LTD.

### ■ MOUNTING THE ENCLOSURE ON A PIPE

See Figures 6 below.

Figure 6. Pipe mounting

### ■ **MOUNTING THE ENCLOSURE ON A WALL** See Figures 4 and 7 (below).

Figure 7. Wall mounting

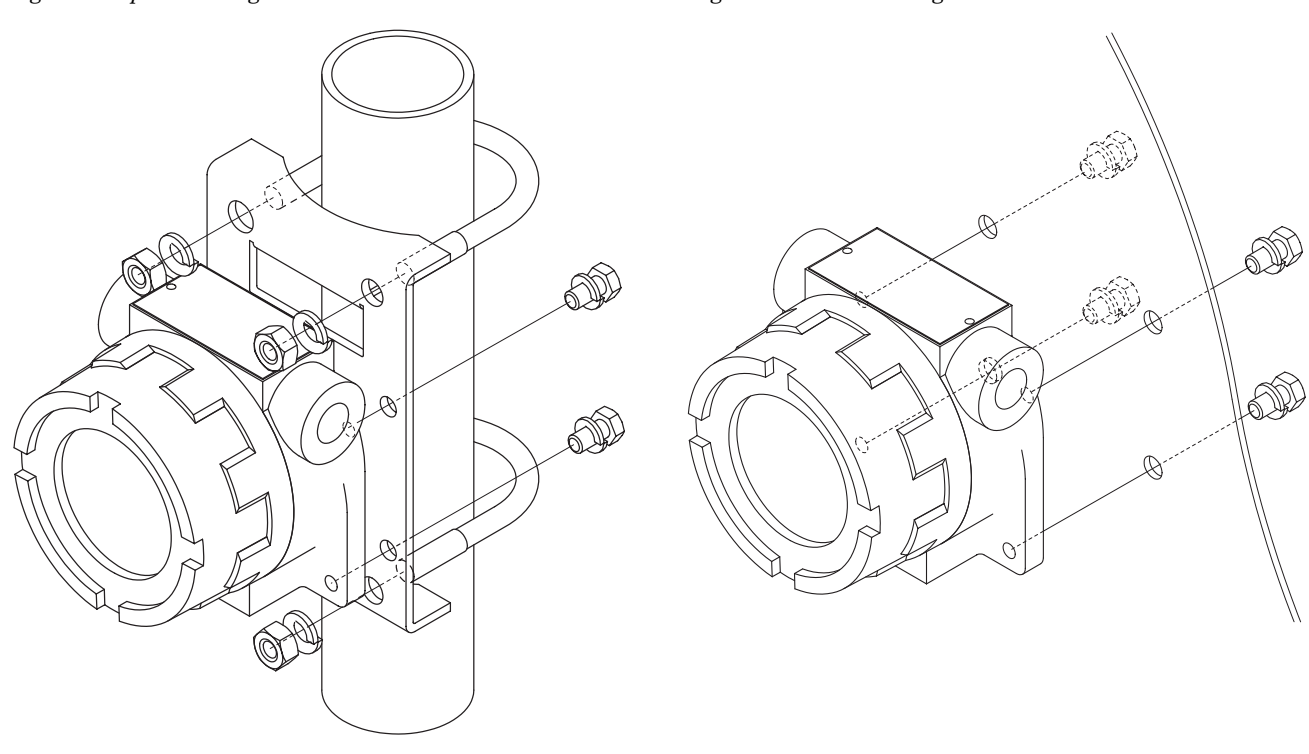

# **TERMINAL CONNECTIONS**

Connect the unit as in the diagram below. For use in a hazardous location, refer to "Installation Diagram" in the "Safe Installation Manual."

### Figure 8. Connection diagram

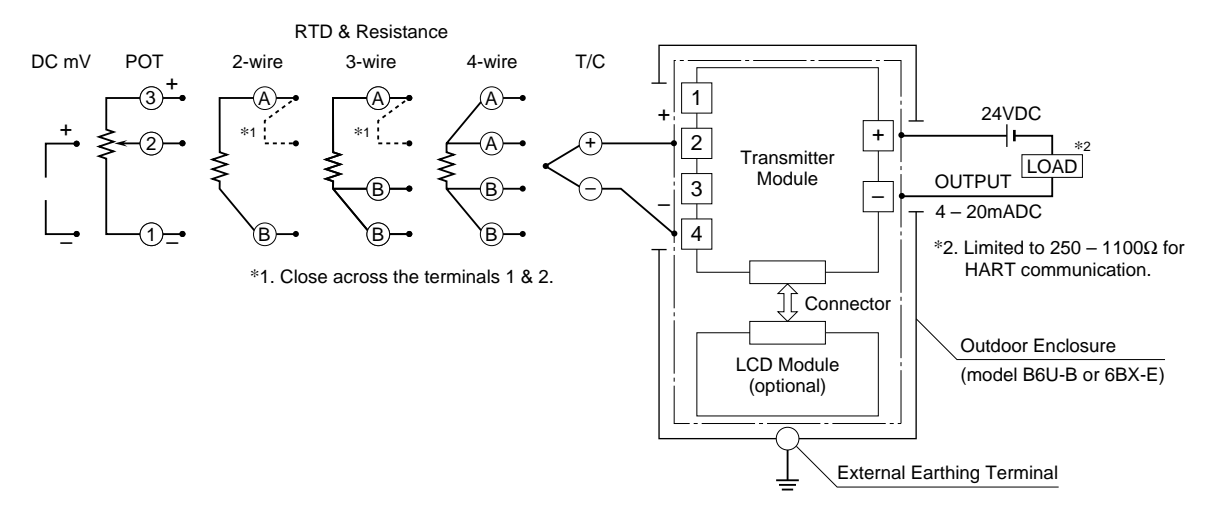

# CHECKING

▲ Warning! Whenever you need to measure voltage across the terminals or apply a simulated input signal to the terminals, make sure that there is no danger of explosion in the atmosphere.

- 1) Terminal wiring: Check that all cables are correctly connected according to the connection diagram.
- 2) Input type and range setting: Check that the input type and range are correctly set.
- 3) Input: Check that the input signal is within 0 100% of the full-scale.

If the thermocouple/RTD or its extension wires are broken, the output goes over 100% (below 0% with downscale) due to the burnout function. Check leadwires in such a case.

4) Output: Check that the load is within the permissible limit including wiring resistance.

Load Resistance ( $\Omega$ ) = Supply Voltage (V) – 12 (V)

0.024 (A)

(including leadwire resistance)

# **ADJUSTMENT PROCEDURE**

### ■ INPUT RANGE LABEL

For marking the calibrated input range on the B6U module, input range labels are included in the product package. Put the label on as shown in Figure 9. For the B6U-B, fill in the line 'INP RNG' in the specification label.

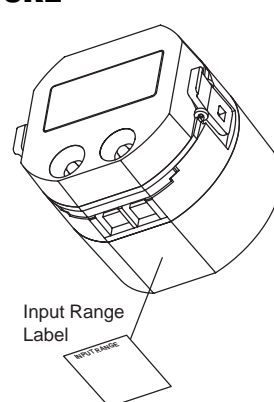

### Figure 9. Input range label (right)

### ■ USING THE HART COMMUNICATION

Refer to the HART Setup Manual (EM-7451-B) included in the attached CD-ROM. For operating an HHC (Hand-Held Communicator), refer to its instruction manual.

### ■ USING THE PC CONFIGURATOR

Detailed programming is available by using the PC Configurator Software installed on a Windows PC via a HART modem connected to the PC.

The PC Configurator Software and its Users Manual are included in the attached CD-ROM.

### ■ USING THE LCD MODULE

Figure 10 shows the display panel configuration of the LCD module, and Figure 11 shows the basic operation flow chart for programming the transmitter.

### How to Input Numerical Figures on the LCD

Numerical figures (numbers) can be set by combining NEXT and ENTER key operations.

Pressing the NEXT key increases the value from 0 to 9 and

back to 0 again. Pressing the ENTER key when a desired value is shown sets the value and then moves to the next less significant digit. Pressing the ENTER key at the least significant digit completes the input.

For the most significant digit, numbers change from 0, 1, 2 through 9, then -0, -1, -2, through -9, and then back to 0.

### Basic Operation

When the power supply is turned on, the "RUN" indicator on the LCD module flashes until communication with the transmitter module is established. Once established, the "RUN" indicator remains on.

The LCD starts up in the Display Mode.

The upper (first) row on the display indicates numerical figures, and the lower (second) row indicates messages.

Pressing the NEXT key one or more times switches the module between the Configuration Mode, Calibration Mode and Display Mode.

Pressing the ENTER key in the Configuration Mode or Calibration Mode calls up the first programming item (step). In this state, every time the NEXT key is pressed, the next item and current setting is displayed until it returns to the Display Mode after the last programming item.

Whenever the type/value within a particular programming step can be changed, "PGM" is shown on the LCD. When each step is complete, the "PGM" indicator is turned off.

### LCD Panel Indication in the Display Mode

"Burnout State" includes not only a temperature sensor's wire breakdown but also an overrange input outside the physically set range for input types other than thermocouples or RTDs.

"Saturation State" is when an overrange input is applied outside the physically set range and proportional to the output smaller than 3.8mA or exceeding 21.6mA.

| Normal State     |                            |
|------------------|----------------------------|
| Top row          | Numerical figures          |
| Bottom row       | HART addrosg*1             |
| DOLLOIN TOW      | OFF                        |
| BO               | OFF                        |
| ERR              | OFF                        |
| asterisk         | OFF                        |
| Eng. unit        | ON*1                       |
| Saturation State |                            |
| Top row          | Numerical figures          |
| Bottom row       | HART address $^{*1}$       |
| BO               | OFF                        |
| ERR              | OFF                        |
| asterisk         | ON                         |
| Eng. unit        | $ON^{*1}$                  |
| Burnout State    |                            |
| Top row          | Blank                      |
| Bottom row       | HART address <sup>*1</sup> |
| BO               | ON                         |
| ERR              | OFF                        |
| asterisk         | ON                         |
| Eng. unit        | ON*1                       |

\*1. When an appropriate unit symbol is not available among the selections on the LCD, the bottom row indicates the unit and HART address alternately.

#### • Programming Procedure in the Configuration Mode 1) Input Type (SelectInput)

First choose the input type. Pressing the NEXT key one or more times switches between each of the available input types. Press ENTER to set a desired input type. When Thermocouple, RTD or potentiometer is selected, the display goes to the sensor type list. Use the NEXT and

ENTER keys to choose a sensor type. See Table 1 through 4 for available input types.

#### Table 1. Input types

| LCD bottom row |                                                              |
|----------------|--------------------------------------------------------------|
| TC             |                                                              |
| 2-RTD          |                                                              |
| 3-RTD          |                                                              |
| 4-RTD          |                                                              |
| MV             |                                                              |
| POT            |                                                              |
|                | LCD bottom row<br>TC<br>2-RTD<br>3-RTD<br>4-RTD<br>MV<br>POT |

#### Table 2. Thermocouples

|              | *          |               |            |  |
|--------------|------------|---------------|------------|--|
| Sensor type  | Bottom row | Sensor type   | Bottom row |  |
| В            | TC/B       | Т             | TC/T       |  |
| $\mathbf{E}$ | TC/E       | С             | TC/W5      |  |
| $\mathbf{J}$ | TC/J       | U             | TC/U       |  |
| K            | TC/K       | $\mathbf{L}$  | TC/L       |  |
| Ν            | TC/N       | Р             | TC/P       |  |
| R            | TC/R       | $\mathbf{PR}$ | TC/PR      |  |
| S            | TC/S       | $SP^{*2}$     | TC/SP      |  |
|              |            |               |            |  |

\*2. User defined table

#### Table 3. RTDs

| RTD type             | Top row | Bottom row <sup>*4</sup> |
|----------------------|---------|--------------------------|
| Ohms*3               |         | n-OHM                    |
| IEC Pt 100           | 100     | n-IPT                    |
| IEC Pt 200           | 200     | n-IPT                    |
| IEC Pt 300           | 300     | n-IPT                    |
| IEC Pt 400           | 400     | n-IPT                    |
| $\rm IEC \ Pt \ 500$ | 500     | n-IPT                    |
| IEC Pt 1000          | 1000    | n-IPT                    |
| Pt 50 (JIS '81)      | 50      | n-JPT                    |
| JPt 100 (JIS '89)    | 100     | n-JPT                    |
| Ni 100 (0.00672)     | 100     | n-NI                     |
| Ni 120 (0.00672)     | 120     | n-NI                     |
| Ni 508.4 (0.00517)   | 508.4   | n-NI                     |
| Ni-Fe 604 (0.00518)  | 604     | n-NIF                    |
| Cu 10 (0.00427)      | 10      | n-CU                     |
| $SP^{*5}$            |         | n-SP                     |
|                      |         |                          |

\*3. Non-linearized resistance input

\*4. n = 2 : 2-wire, 3 : 3-wire, 4 : 4-wire

\*5. User defined table

### Table 4. Potentiometers

| Total resistance  | Top row | Bottom row |
|-------------------|---------|------------|
| ≤4000Ω            | 4000    |            |
| $\leq 2500\Omega$ | 2500    |            |
| $\leq 1200\Omega$ | 1200    | POT        |
| ≤600Ω             | 600     |            |
| $\leq 300\Omega$  | 300     |            |
| $80 - 150\Omega$  | 150     |            |

### 2) Temperature Unit (SelectUnit)

For a thermocouple or RTD input, the Temperature Unit can be specified.

At the initial state, the LCD shows the current setting. Pressing the NEXT key one or more times switches between the available temperature units. Stop when a desired selection is displayed, and press ENTER.

For mV, resistance and potentiometer inputs, settings other than "mV", " $\Omega$ " and "%" respectively cannot be selected. See Table 5.

| Table 5. | Temperature | units |
|----------|-------------|-------|
|----------|-------------|-------|

| Temperature unit  | LCD bottom row |
|-------------------|----------------|
| Degree Celcius    | DEG C          |
| Degree Fahrenheit | DEG F          |
| Degree Rankine    | DEG R          |
| Degree Kelvin     | DEG K          |

### 3) Burnout (BurnoutDirection)

At the initial state, the LCD shows the current setting. Pressing the NEXT key one or more times switches between "High" (upscale), "Low" (downscale), and "Off" (no burnout). Stop when a desired selection is displayed, and press ENTER.

### 4) Lower Range Input (InputLowerRange)

Lower and Upper Input ranges can be specified. At the initial state, the LCD shows the current  $0\%^*$  setting.

Values are indicated in the selected temperature unit (T/ C and RTD), mV (DC mV),  $\Omega$  (resistance) or % (potentiometer).

Set an actual value on the top row of the LCD.

\*For potentiometer input, enter the percentage of the total resistance for both the lower and upper ranges.

### 5) Upper Range Input (InputUpperRange)

Refer to the Lower Range Input.

### 6) Display Item (SelectDisplay)

Specifies the item to be monitored on the LCD in the Display Mode.

At the initial state, the LCD shows the current setting. Pressing the NEXT key one or more times switches between available selection items. Stop when a desired selection is displayed, and press ENTER. See Table 6 for available display items.

Table 6. Display items

| Input (unit as selected in SelectUnit) |  |
|----------------------------------------|--|
| Input in %                             |  |
| Output in %                            |  |
| Output in mA                           |  |
| Cold junction temperature (T/C only)   |  |

#### • Programming Procedure in the Calibration Mode

 Output Zero Adjustment (TrimOutput4mA) Used to fine tune 4mA output. At the initial state, the unit outputs 4mA regardless of actual input value. Set an actual measured value on the top row of the LCD.

2) Output Span Adjustment (TrimOutput20mA) Used to fine tune 20mA output. At the initial state, the unit outputs 20mA regardless of actual input value.

Set an actual measured value on the top row of the LCD.

Figure 10. LCD display panel configuration

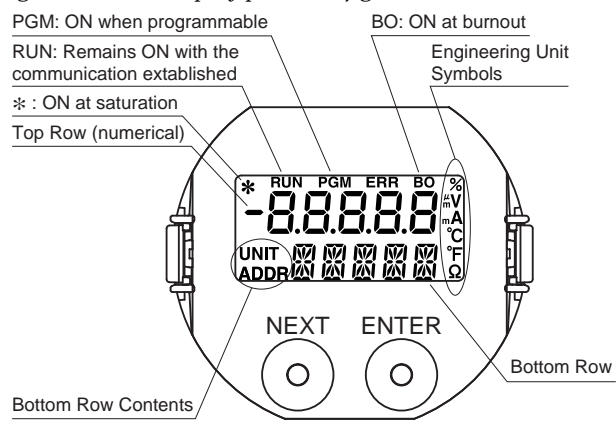

Unexplained symbols are unused for the B6U and B6U-B.

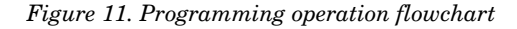

•Key Operations in Entering Numerial Value

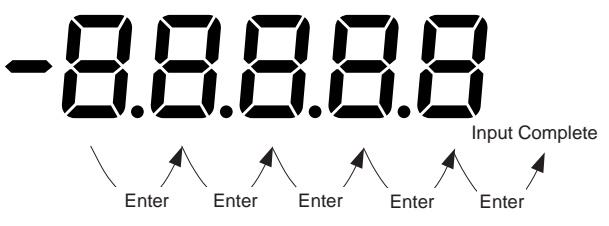

Next : Increment value (and sign for the MSD)

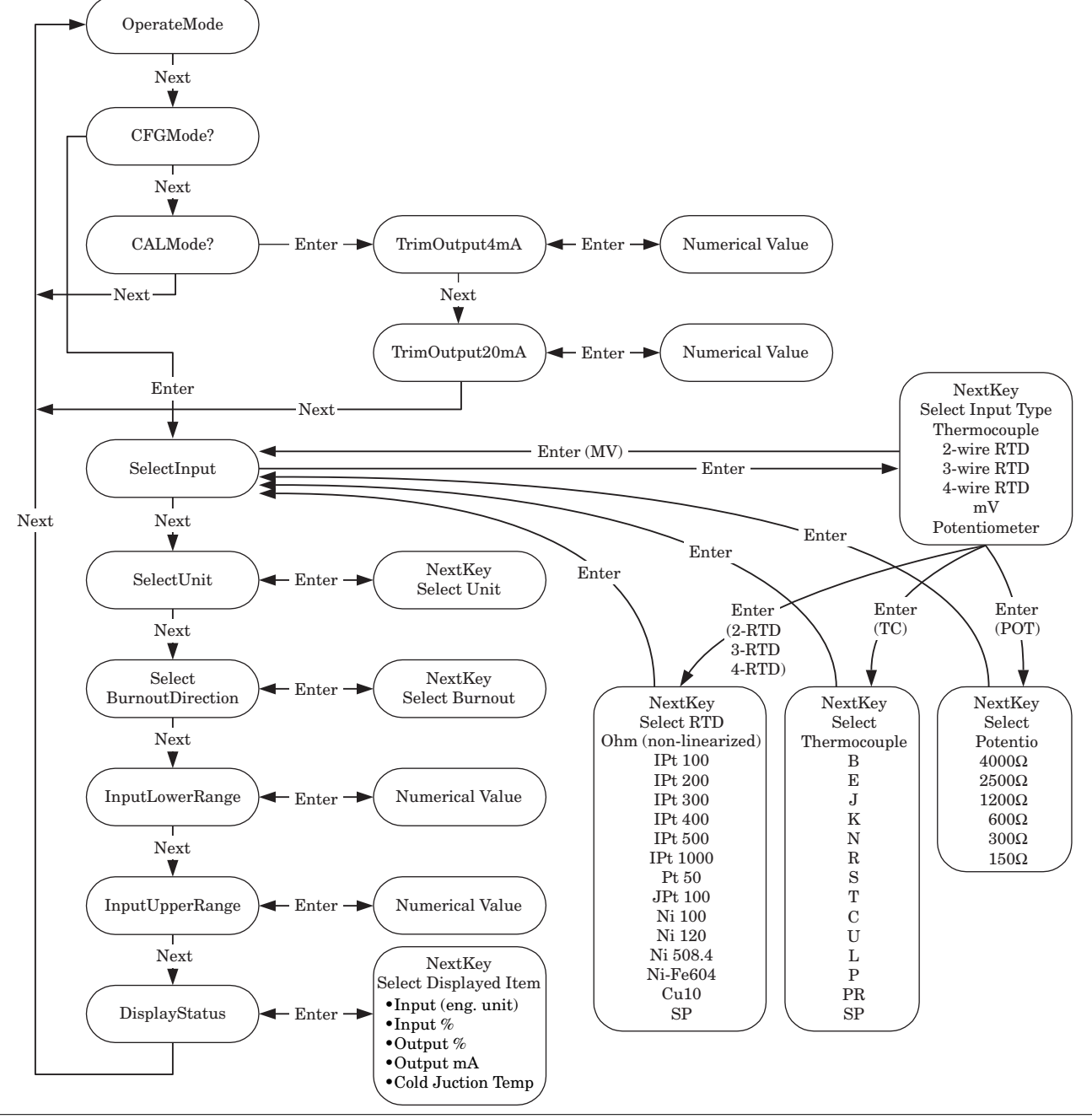

M M·SYSTEM CO., LTD.